# Outdoor Classic Ticket Information

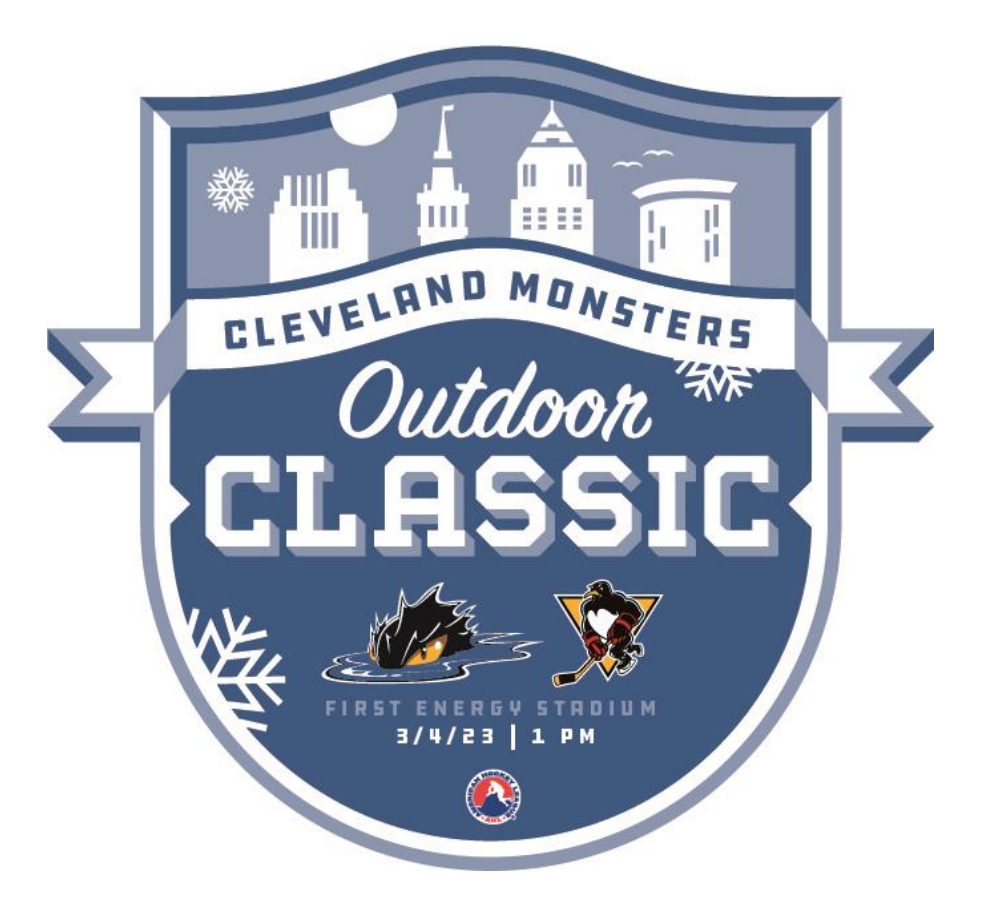

# Step-by-Step Instructions

- Pages 3-4 How to Set Up Browns
  Account Manager and View Your Tickets
- Page 5 How to Transfer your Outdoor Classic tickets via Browns Account Manager
- Pages 6-7 How to Sell your Outdoor Classic tickets via Browns Account Manager

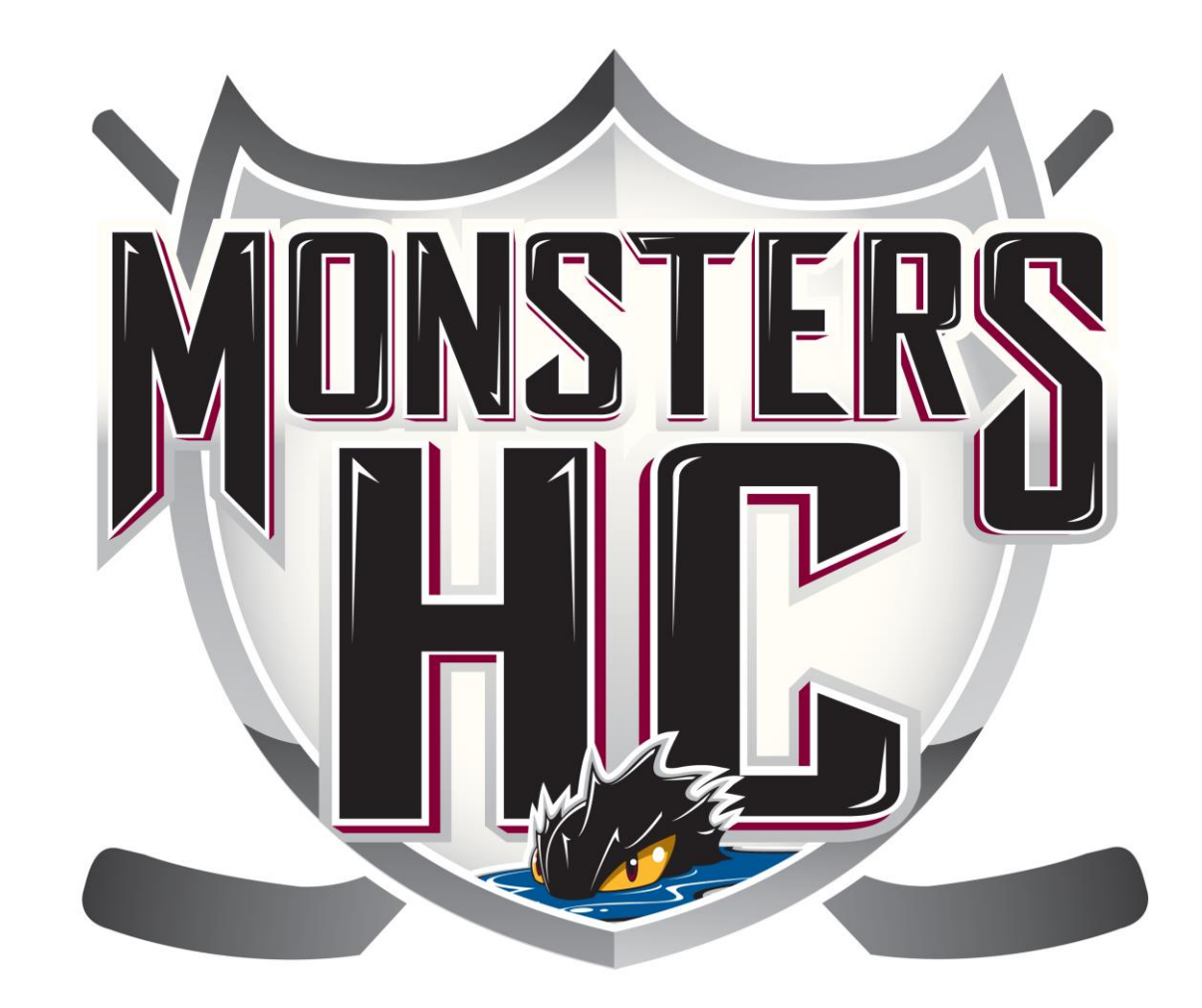

## How to Access Your Outdoor Classic Tickets Using Browns Account Manager

•IL LTE

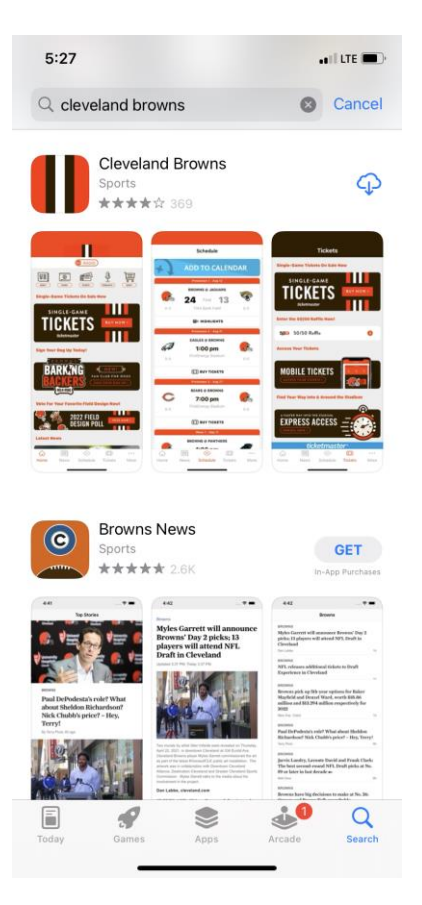

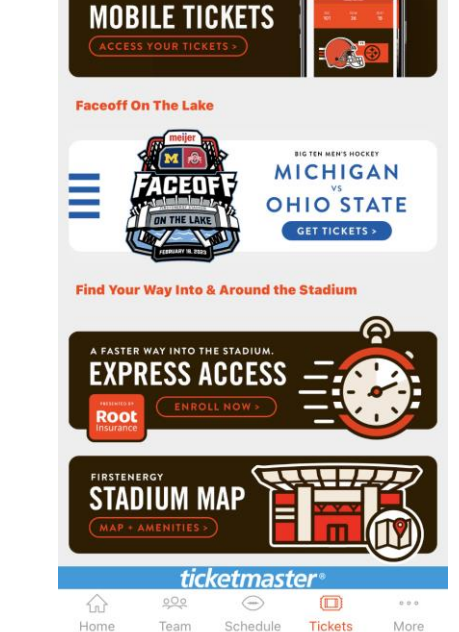

Tickets

5:33

Access Your Tickets

Download the latest version of the Cleveland Browns app in your iPhone App Store or your Google Play Store for Android devices. Open the Cleveland Browns app and select the Tickets icon and then click Mobile Tickets. Click "Sign in to Browns" to log into your Browns Account Manager. Your account was created with your MHC email address.

anti LTE 🔲

My Events

Sign In

Access and manage all the tickets you own

with ease.

Browns ticket holder? Use your existing email to sign

Powered by ticketmaster

Sign in to Browns

Schedule

Tickets

More

Important Account Info

both your Browns ticket account and your

in and update your password if prompted.

New here? Use your Ticketmaster email and

Ticketmaster account. Learn More

password

Home

Team

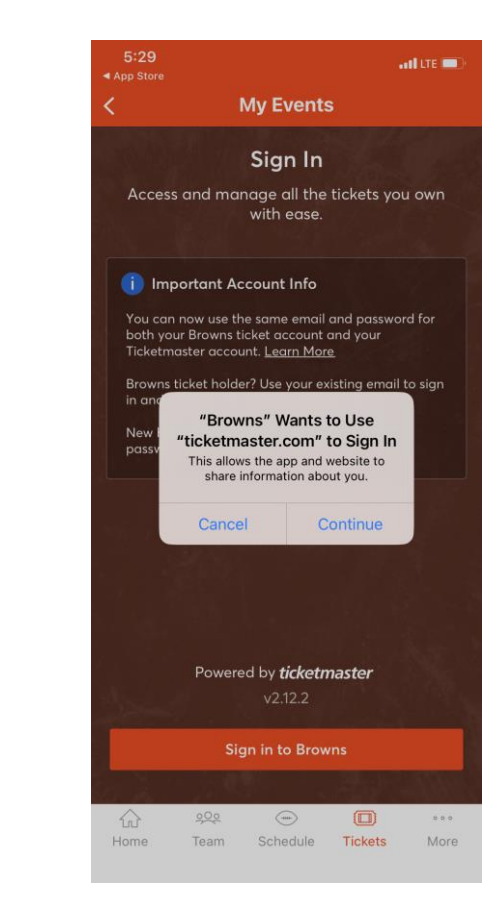

You may be prompted to log in through Ticketmaster and/or to link your Browns and Ticketmaster accounts.

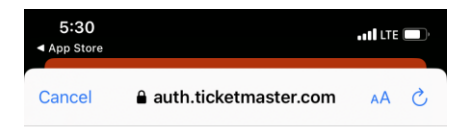

#### Sign In to Cleveland Browns Powered by *ticketmaster*

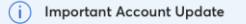

You can now use the same email and password for both your Cleveland Browns ticket account and your Ticketmaster account.

**Cleveland Browns ticket holder?** Use your existing email to sign in and update your password if prompted.

New here? Use your Ticketmaster email and password.

Learn More

#### Email Address

Password

Remember Email

Forgot Password?

SHOW

By continuing past this page, you agree to the **Terms of Use** and understand that information will be used as described in our **Privacy Policy**.

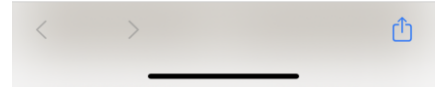

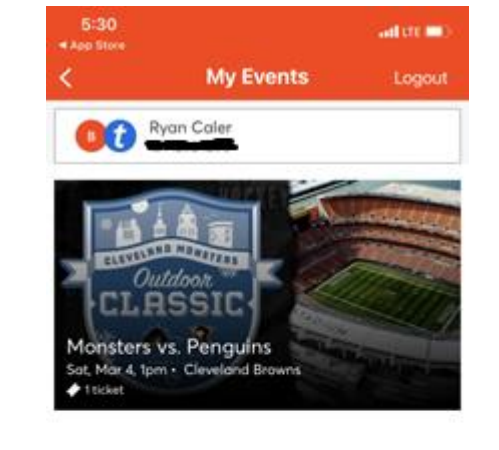

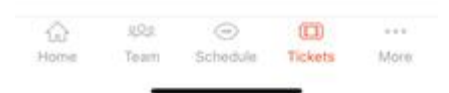

If needed, you can update your password by selecting "Forgot Password?" and entering your MHC email address. You should now see the Outdoor Classic under "My Events". All tickets purchased through the Cleveland Monsters need to be accessed in Browns Account Manager.

We highly recommend downloading your ticket(s) to your Apple Wallet or Google Pay App.

.IL LTE

X

My Tickets

Add to Apple Wallet to beat busy

network connections at the event.

Monsters vs. Penguins

Sat, Mar 4, 1pm • Cleveland Brown

Meijer Gate / LOWER LEVEL

🔜 Add to Apple Wallet

C ticketmaster.verified

**Ticket Details** 

E.

101

CLASSI

View Barcode

Transfer

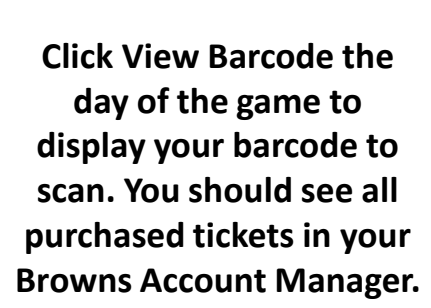

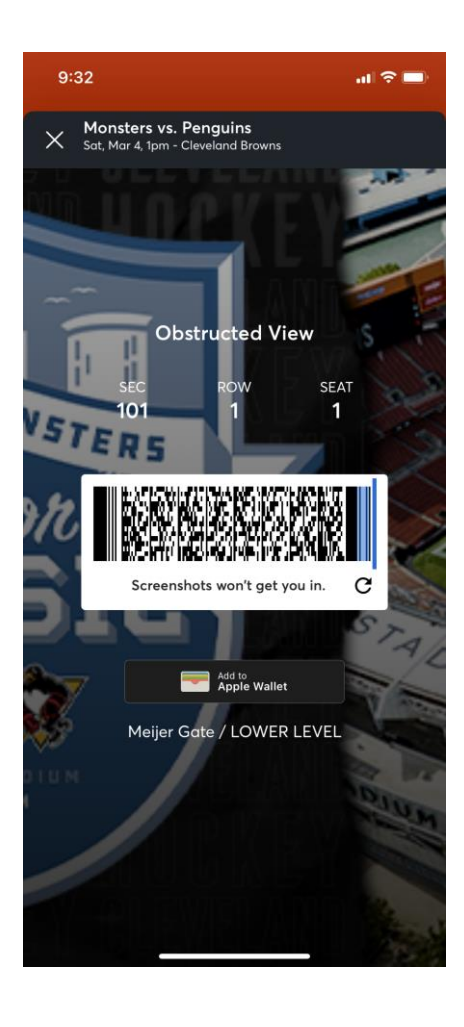

# How to Transfer Your Outdoor Classic Tickets using Browns Account Manager

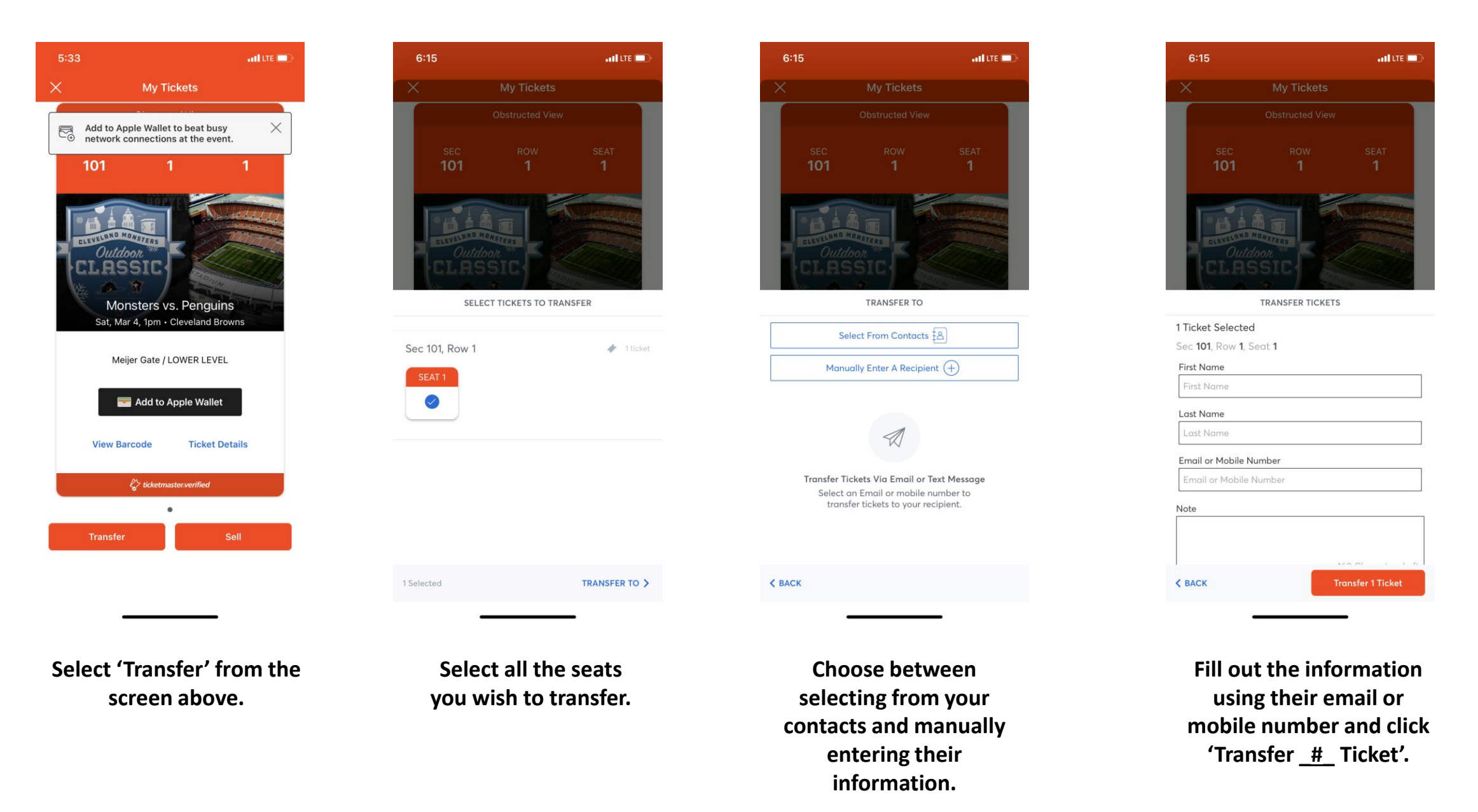

# How to Sell Your Outdoor Classic Tickets Using Browns Account Manager

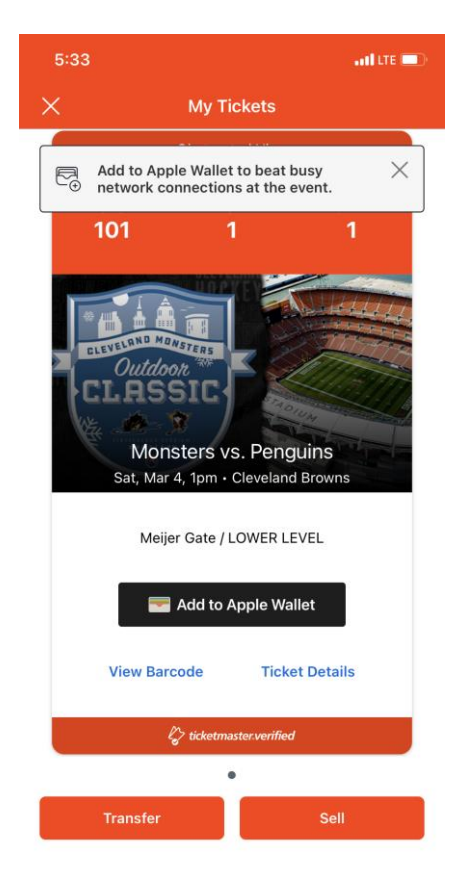

screen above.

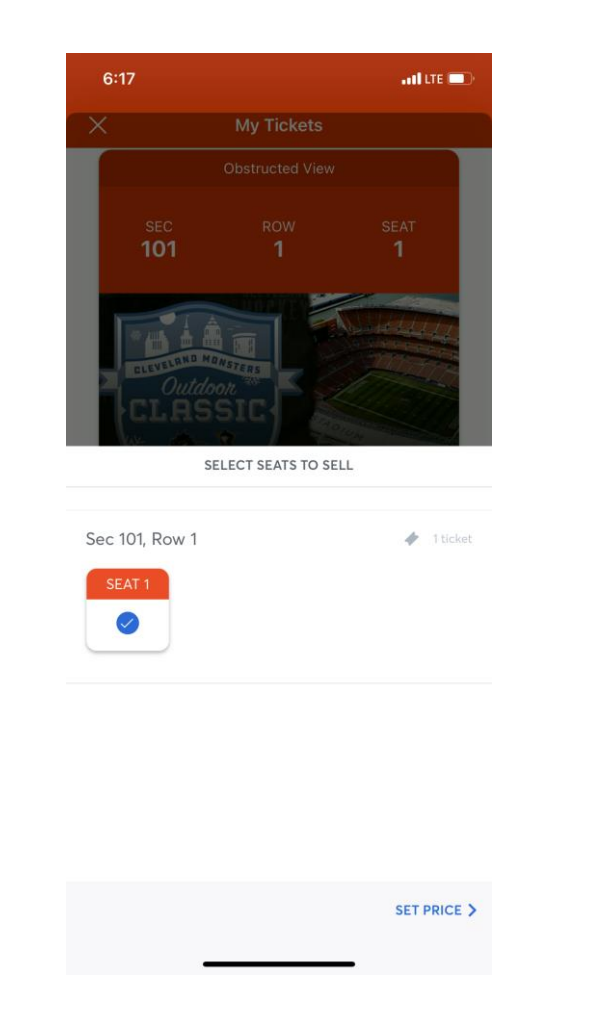

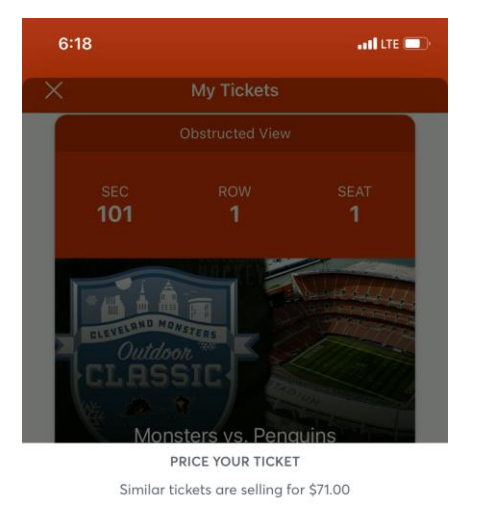

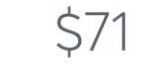

Payout per ticket

| 1      | 2 | 3               |
|--------|---|-----------------|
| 4      | 5 | 6               |
| 7      | 8 | 9               |
|        | 0 |                 |
| < BACK |   | PAYOUT METHOD > |

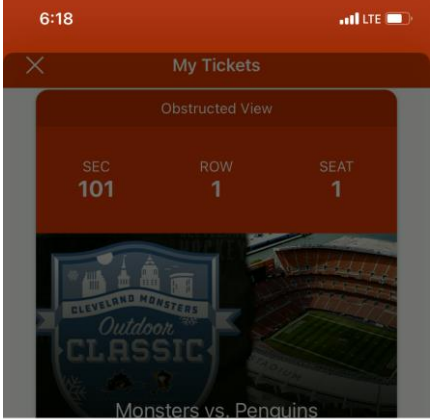

PRICE YOUR TICKET Similar tickets are selling for \$71.00

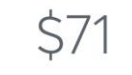

You'll be paid \$64.00 per ticket. 👔

| 1      | 2 | 3               |
|--------|---|-----------------|
| I      | Z | 5               |
| 4      | 5 | 6               |
| 7      | 8 | 9               |
|        | 0 |                 |
| < BACK | ă | PAYOUT METHOD > |
|        |   |                 |

Select 'Sell' from the

Select all the tickets you wish to sell and click 'Set Price'.

Choose the per ticket price for your listing. The app will give you comparable pricing as a suggestion.

Clicking "Payout per ticket" will show you how much you'll be paid per ticket after fees. Click 'Payout Method' to advance.

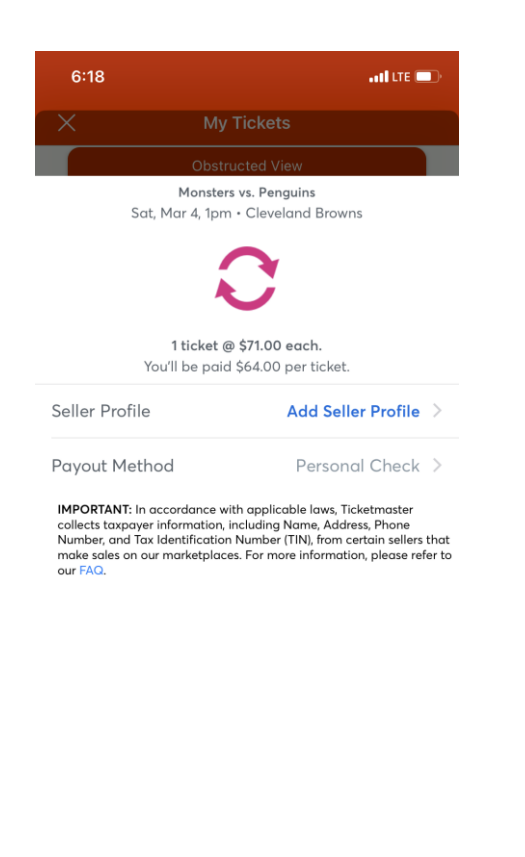

| 6:18          |                | all LTE 🔲 |
|---------------|----------------|-----------|
| <b>く</b> Back | Seller Profile |           |
| CONTACT INFO  | DRMATION       |           |
| First Name    | Required       |           |
| Last Name     | Required       |           |
| Mobile #      | Required       |           |
| Home #        | Required       |           |
| BILLING INFOR | RMATION        |           |
| Address       | Required       |           |
| Address 2     |                |           |
| Country       | United States  |           |
| State         | Required       |           |
| City          | Required       |           |
| ZIP Code      | Required       |           |

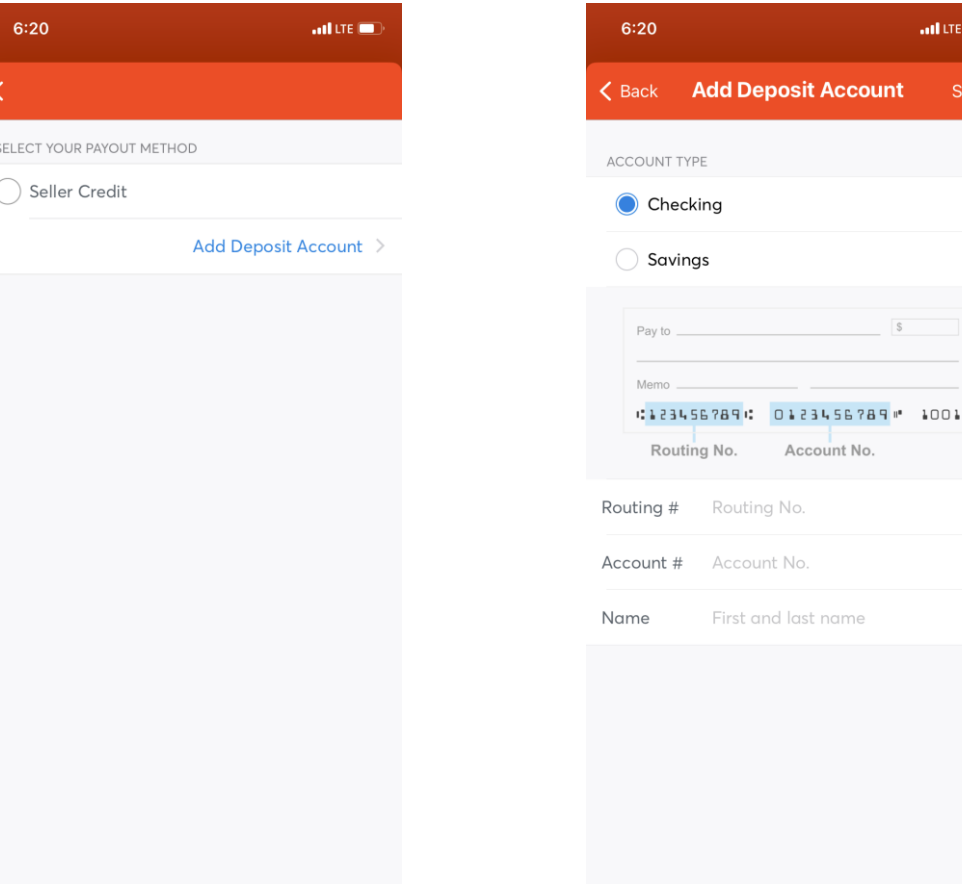

From this screen you can build your Seller Profile and add banking information.

K BACK

Select and fill out your Seller Profile and save it.

From the previous screen select Payout Method and then Add **Deposit Account.** 

Fill out your banking information and click save. When you return to the other screen click 'Sell X Ticket' to complete your listing.

🖬 LTE 🔲

Add Deposit Account

Account No.

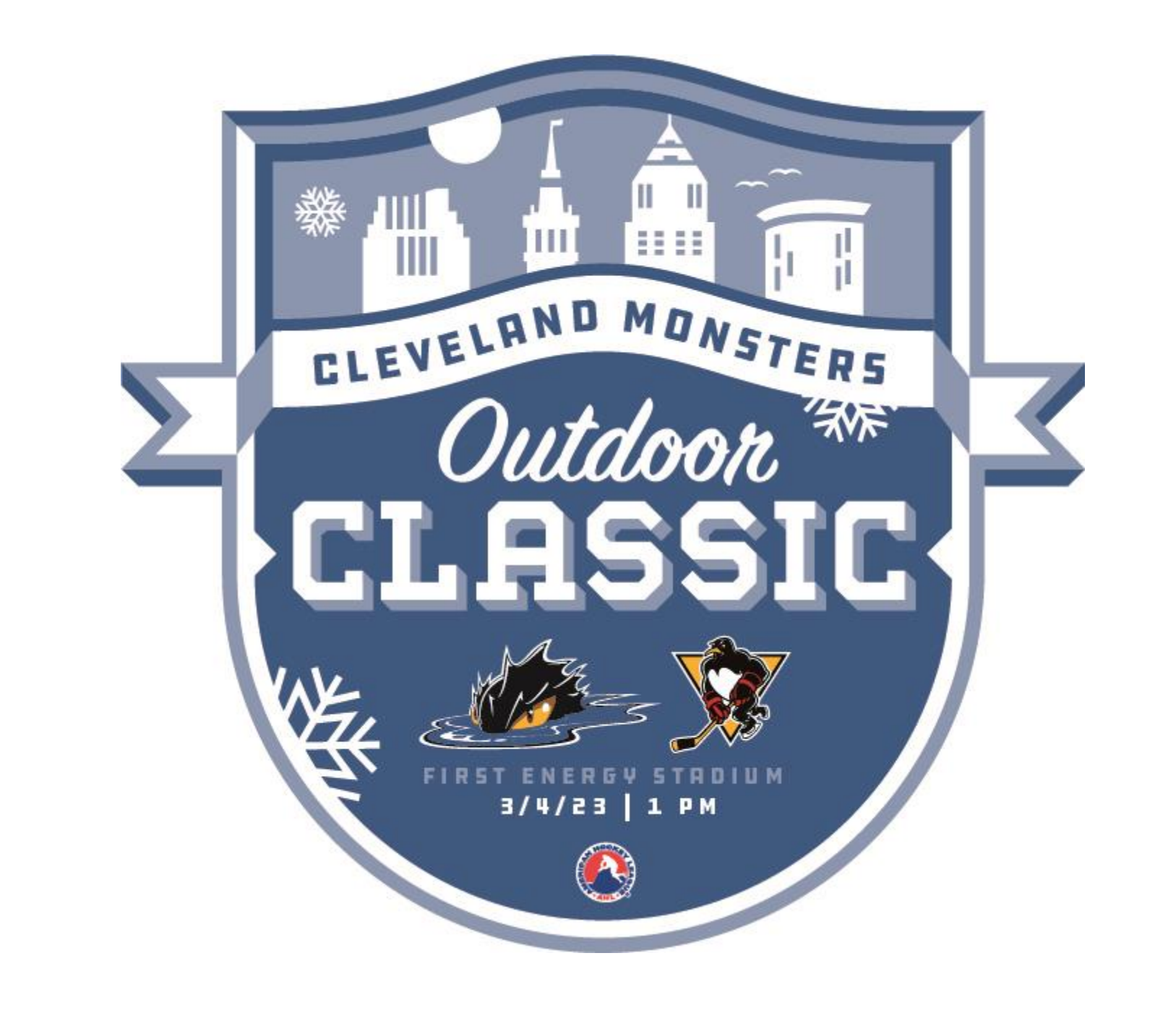